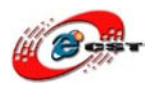

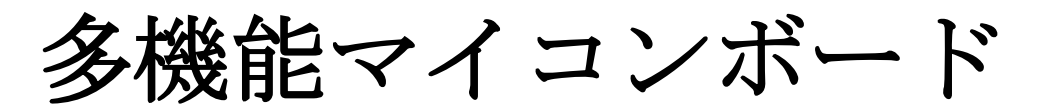

# Kane BeBe H8/3069F

# 組み込み Linux 超入門

# マニュアル

株式会社日昇テクノロジー

http://www.csun.co.jp

info@csun.co.jp

2009/11/15

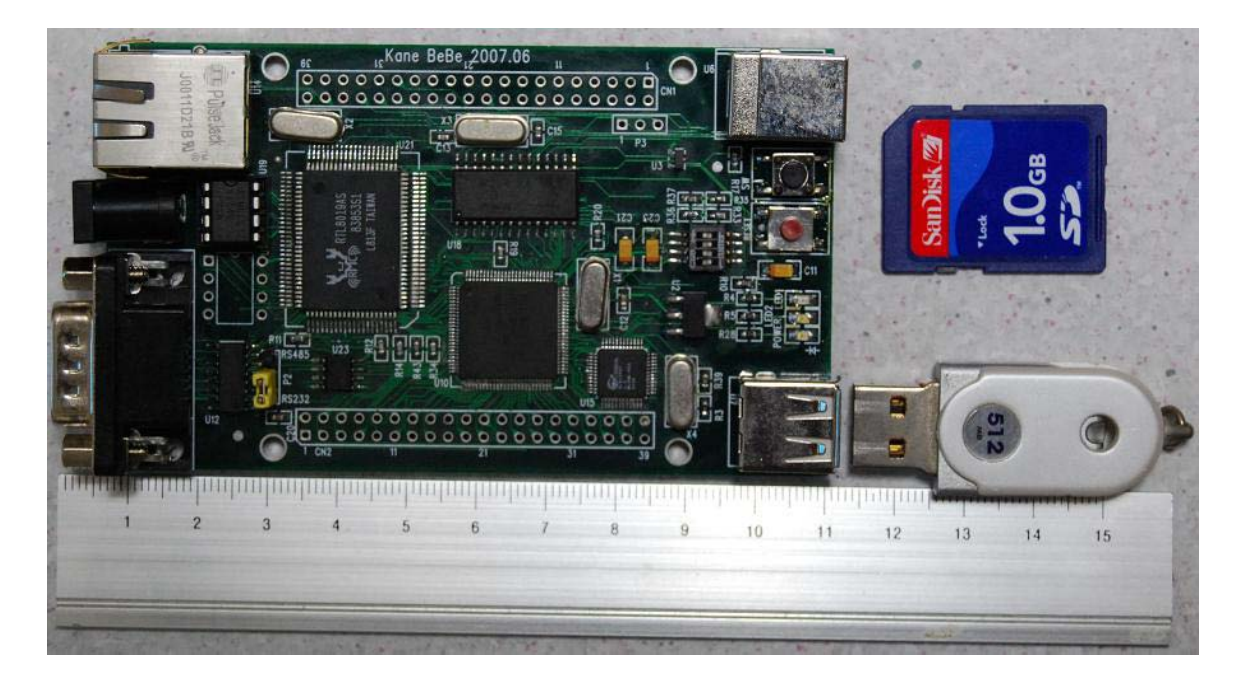

# copyright@2009

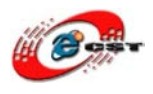

| 第一章 Kane BeBe H8/3069F ボードの概要              |
|--------------------------------------------|
| 1.1 仕様                                     |
| 1.2 使えるデバイス例5                              |
| 第二章 Kane BeBe H8/3069の操作方法6                |
| <b>2.1</b> パソコンを繋ぐ                         |
| 2.2 パソコン側のハイパーターミナルの設定7                    |
| <b>2.3 Kane BeBe H8/3069F</b> の書き込み11      |
| 第三章 TOPPERS JSP/TINET12                    |
| 3.1 お勧めの本                                  |
| <b>3.2</b> 開発ツールのインストール12                  |
| <b>3.3 TOPPERS</b> インストール手順13              |
| <b>3.4</b> 初心者の入門プログラム13                   |
| <b>3.5 TOPPERS/JSP</b> を実行する13             |
| <b>3.6 TOPPERS</b> のウェブサーバー15              |
| 第四章 uClinux17                              |
| <b>4.1 uClinux</b> を選ぶ理由17                 |
| <b>4.2</b> お勧めの本                           |
| <b>4.3 uClinux</b> の初体験18                  |
| <b>4.4 SD</b> カードがルートファイルとして uClinux を起動24 |
| 4.5 NFS(Network File system)がルートファイルとして25  |
| 第五章 uClinux の開発                            |
| 5.1 開発環境のインストール                            |
| <b>5.2 uClinux</b> のコンフィグとコンパイル27          |
| <b>5.3 uClinux-2.6.12</b> の NFS のコンフィグ例35  |
| <b>5.3 uClinux 環境</b> で自作プログラムを作る42        |
| 5.4 アプリケーションを開発する場合の注意事項44                 |
| <b>5.5 液晶 NOKIA3310</b> を使用する45            |

※ 使用されたソースコードは<u>http://www.csun.co.jp/</u>からダ ウンロードできます。

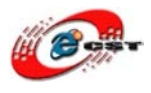

# 第一章 Kane BeBe H8/3069F ボードの概要

### 1.1 仕様

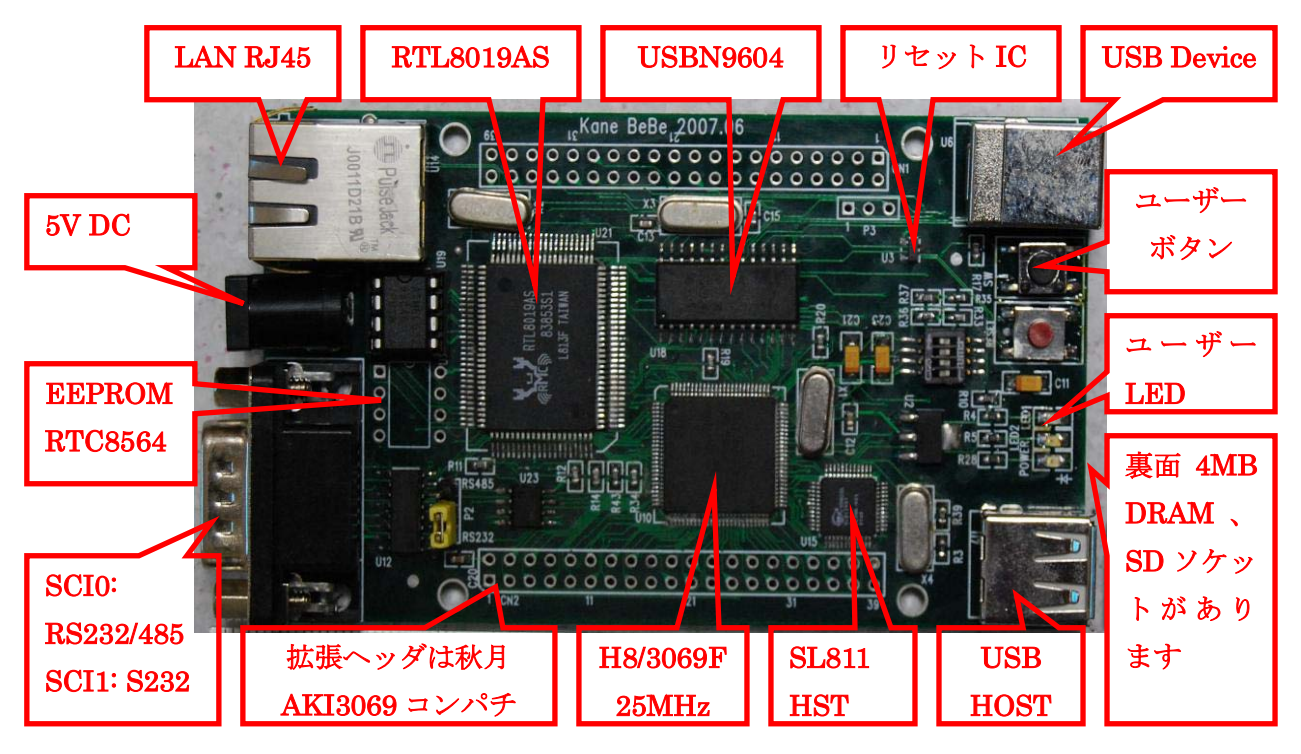

### CPU プロセッサー

• ルネサステクノロジの H8/3069F、周波数 25MHz。

メモリ

- 4MB FastPage DRAM メモリ
- 512KB 内蔵 Flash

### インターフェース

- 10Base-T Ethernet RJ45(RTL8019AS) x 1
- シリアルポート SCI0: RS232/485, SCI1: RS232
- USB1.1 ホスト(SL811HST) x 1
- USB1.1 デバイス(USBN9604) x 1
- MMC/SD カードのソケット x 1

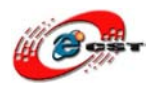

- ユーザーLED x 2
- ユーザーボタンx1
- I2C バス x 1、AT24CXX と RTC8564 が使えます
- 拡張ヘッダのピン配列と寸法は秋月電子のAKI H8/3069F コンパチです。互換できます。

搭載した OS

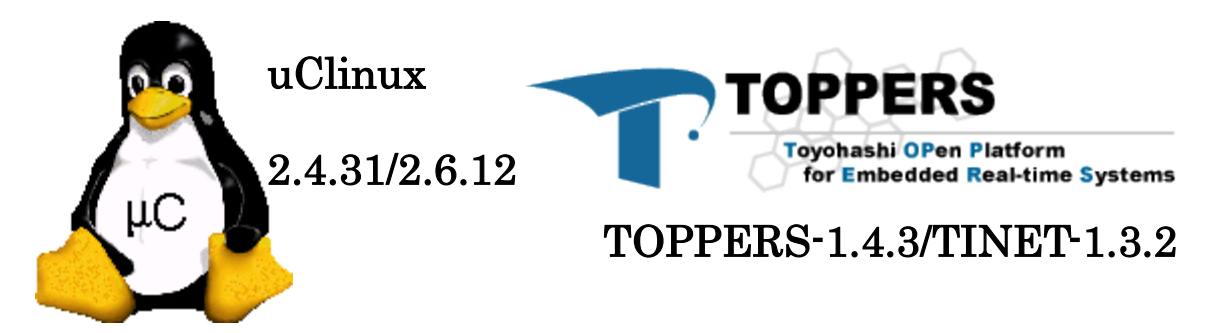

• MES2.3r14(デフォルトの書き込み、MES から uClinux と TOPPERS がブートで きます)

#### 外形寸法

• 103×61(mm) 突起物は除く

#### 供給電源

5VDC 電源、プラグ 2.1mmφ、極性はセンタープラス ⊖ € ⊕ です。電源指示
 LED 付き

メモリマップ

| 200000H | RTL8019AS |
|---------|-----------|
| 400000H | DRAM0     |
| 600000H | DRAM1     |
| 800000H | SL811HST  |
| 800004H | USBN9604  |

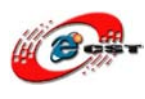

# 1.2 使えるデバイス例

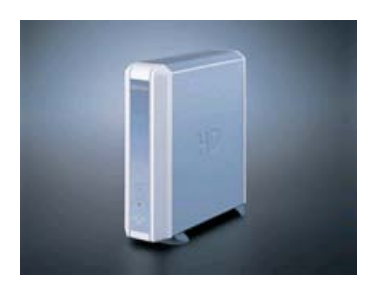

外付けハードディスク

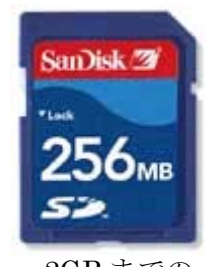

2GB までの SD/MMC メモリ

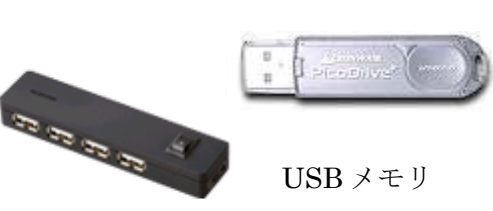

USB HUB

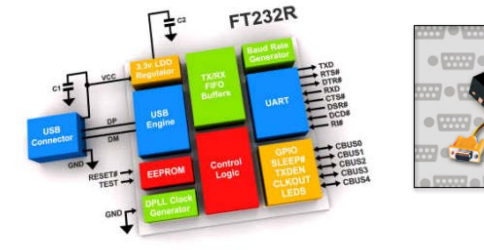

USB シリアルポート

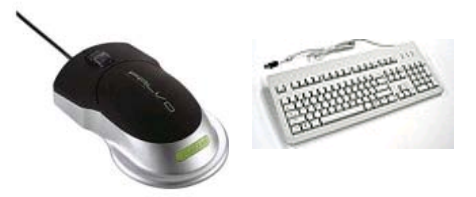

USB マウスとキーボード

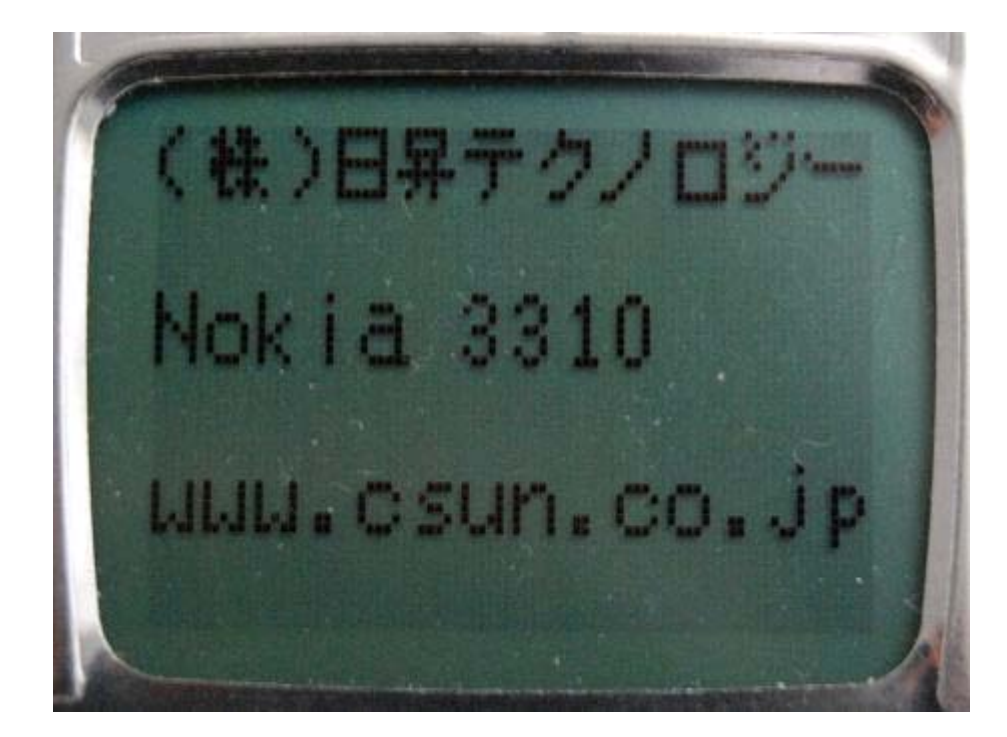

※ 付属のドライバ以外は、使えない可能性があります。

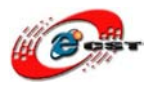

# 第二章 Kane BeBe H8/3069の操作方法

# 2.1 パソコンを繋ぐ

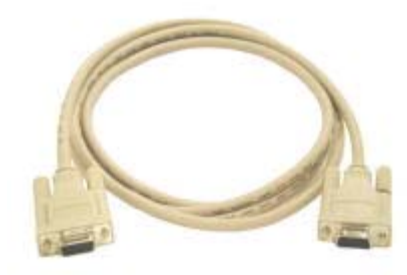

Kane BeBe H8/3069F がパソコンを繋ぐのは DB9 メス-メス型のクロスケーブルを用意してください。

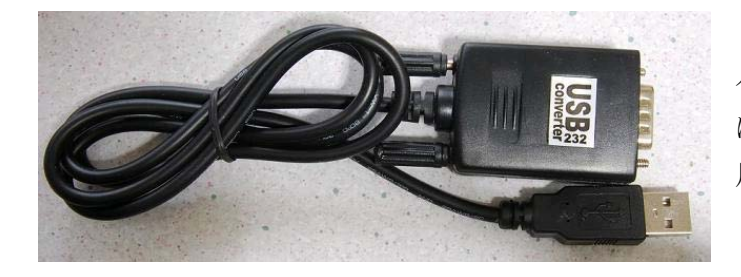

パソコンに RS232 ポートがなけれ ば、USB-RS232 変換アダプタを使 用してください。

※ RS232 クロスケーブルと USB-RS232 変換アダプタ別売

Kane BeBe H8/3069F が持っている二つシリアルポート(SCI0, SCI1)の信号は一つの DB9 から出るので、DB9 のピン配置は標準の RS232 ポートとちょっと違います。

| DB9 ピ<br>ン号 | 1    | 2    | 3    | 4    | 5   | 6   | 7    | 8    | 9   |
|-------------|------|------|------|------|-----|-----|------|------|-----|
| 機能定<br>義    | TxD0 | RxD1 | TxD1 | RxD0 | GND | +5V | 485A | 485B | GND |

パソコンと Kane BeBe を繋ぐ様子:

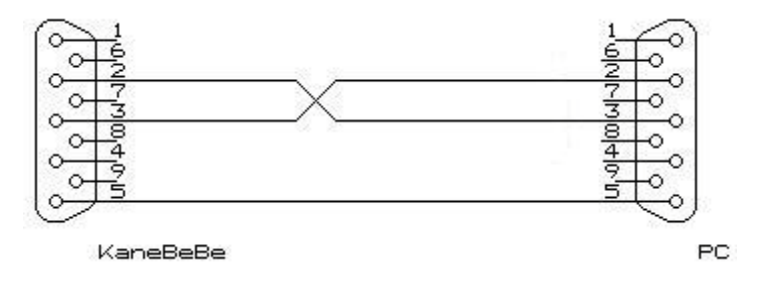

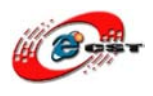

※ 市販の RS232 クロスケーブルも使えます。

# 2.2 パソコン側のハイパーターミナルの設定

パソコンのメニュー : スタート → すべてのプログラム → アクセサリ → 通信 → ハイ パーターミナルを選ぶと、次の画面が出てきます。

| 接続の設定                                   |
|-----------------------------------------|
| 動しい接続                                   |
| 名前を入力し、アイコンを選んでください:<br>名前( <u>N</u> ): |
| יייייייייייייייייייייייייייייייייייייי  |
|                                         |
| OK キャンセル                                |

このハイパーターミナルの名前を入力して、"OK"ボタンを押すと。

| 接続の設定               | ? 🛛       |
|---------------------|-----------|
| 🦓 н8                |           |
| 電話番号の情報を            | 入力してください。 |
| 国/地域番号( <u>C</u> ): | 日本 (81)   |
| 市外局番(E):            | 03        |
| 電話番号(P):            |           |
| 接続方法( <u>N</u> ):   | COM1 💌    |
|                     | OK キャンセル  |

使用したいシリアルポートを選んでください。

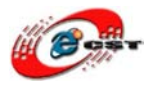

| COM3のプロパティ             | ? 🛛              |
|------------------------|------------------|
| ポートの設定                 |                  |
| ビット/秋/国): 38400        |                  |
| データ ビット( <u>D</u> ): 8 | ~                |
| パリティ( <u>P</u> ): なし   |                  |
| ストップ ピット⑤፦ 1           |                  |
| フロー制御(E): 探し           |                  |
|                        | हेर् <u>व(R)</u> |
| OK キャンセル (             | 適用(A)            |

MES と TOPPERS と uClinux の間が互換できるために、シリアル通信速度を 38400bps に設定します。フロー制御はなしです。

"OK"ボタンを押すと、設定が完了します。

#### MES の場合は次の設定が必要です。

ハイパーターミナルのメニュー → ファイル → プロパティを選択して

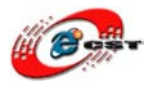

| n8のプロパティ                             |                                      | ? 🔀 |
|--------------------------------------|--------------------------------------|-----|
| 接続の設定設定                              |                                      |     |
| ┌ ファンクション キー、方向キ                     | ー、Ctrlキーの使い方                         | 1   |
| ● ターミナル キー(①)                        | ◯ Windows キー( <u>W</u> )             |     |
| - BackSpace キーの送信7                   | 方法                                   |     |
| ⊙ Ctrl+H( <u>C</u> ) Oel( <u>D</u> ) | ) Octrl+H, Space, Ctrl+H( <u>H</u> ) |     |
|                                      |                                      | · . |
| 自動検出                                 | ▼ ターミナルの設定(S)…                       |     |
| Telnet ターミナル ID( <u>N</u> ):         | ANSI                                 |     |
| バッファの行数( <u>B</u> ):                 | 500                                  |     |
| □ 接続/切断時に音を鳴                         | 6す( <u>P</u> )                       |     |
| エンコード方法()                            | ASCII 設定(A)                          | D   |
|                                      | OK ++                                | ンセル |

プロパティの設定の[ASCII 設定]ボタンを押します。

| ASCII 設定               |               | ? 🛛                        |
|------------------------|---------------|----------------------------|
| ASCII の送信 ——           |               |                            |
| □ 行末に改行文字              | を付ける(         | S                          |
| 🗌 ローカル エコーする           | 5( <u>E</u> ) |                            |
| ディレイ (行)( <u>1</u> ):  | 0             | 刘秒                         |
| ディレイ (文字)( <u>C</u> ): | 0             | 刘秒                         |
| ASCIIの受信               |               |                            |
| ● 著信データに改行             | 文字を作          | 1(73(A)                    |
| □ 着信データを強制             | 的に7と          | ビット ASCII (こする( <u>F</u> ) |
| ✓ 右端で折り返す()            | W             |                            |
|                        |               |                            |
|                        | 0             | K                          |
|                        |               |                            |

プロパティの設定の[ASCII 設定]ボタンをおします。

"着信データに改行文字を付ける"をチェックします。

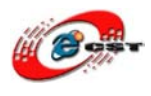

#### MES の付加設定が完了しました。

ハイパーターミナルを設定完了したら、パソコンは Kane BeBe H8/3069F と通信できます。 下は通信の画面です

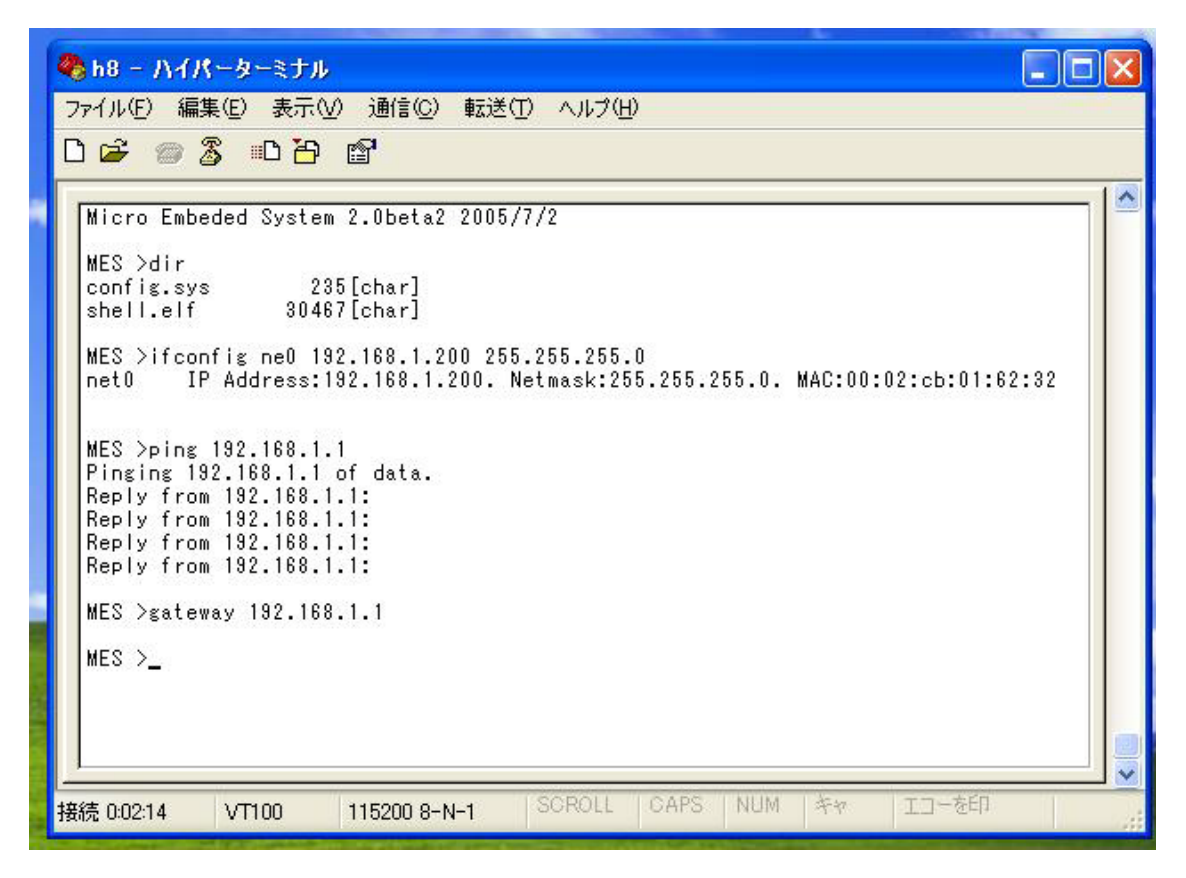

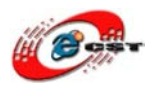

## 2.3 Kane BeBe H8/3069F の書き込み

Kane BeBe H8/3069F には MES2.3 を書き込み済みましたので、一般的に書き込みが必要 ありません。DIP スイッチの状態は実行状態を設定します。

H8/3069Fの内部の flash memory を更新すれば、書き込み状態を設定します。

#### !注意:状態変換の前には必ず電源を切ってください。

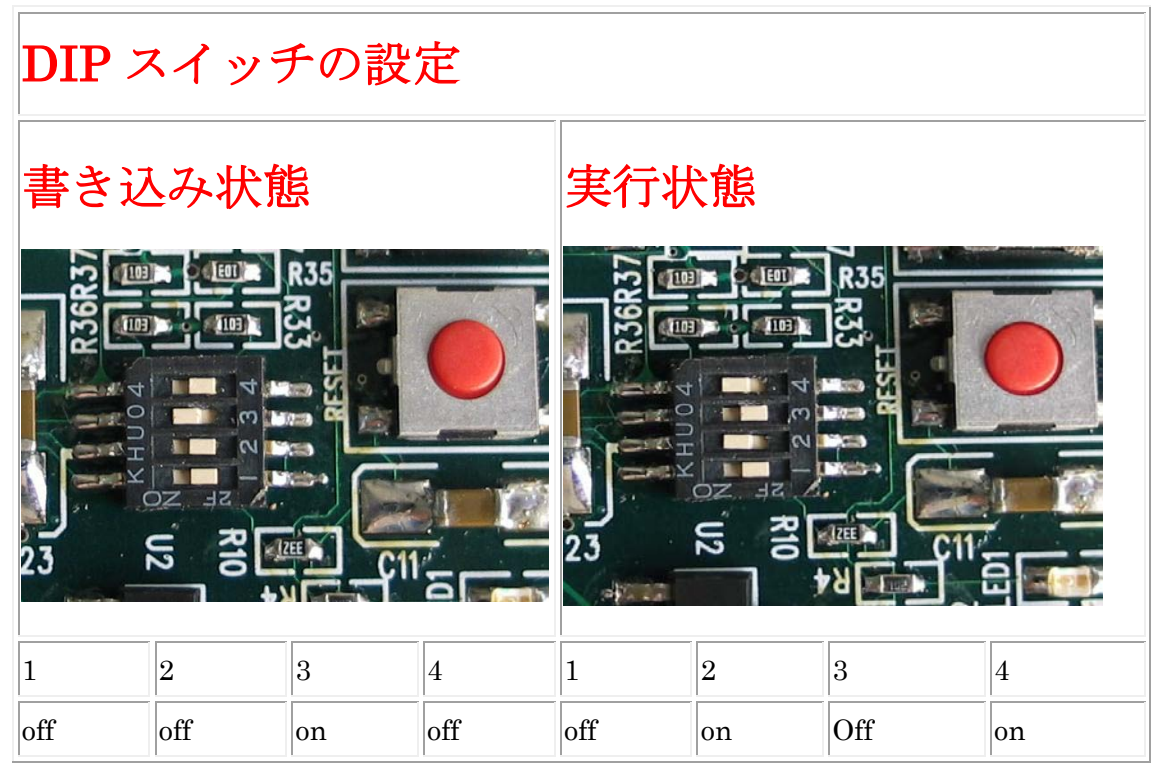

パソコン側の書き込みツールは三岩さんによって開発された h8flush.exe です。

h8flush.exe が動く様子:

| 🥔 H8 Flush v2.1 by Yukio Mituiwa |       |
|----------------------------------|-------|
| Writing                          |       |
|                                  |       |
| H8/3069F 25MHz 💌 com4            | QuitQ |

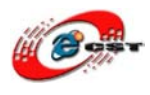

# 第三章 TOPPERS JSP/TINET

3.1 お勧めの本

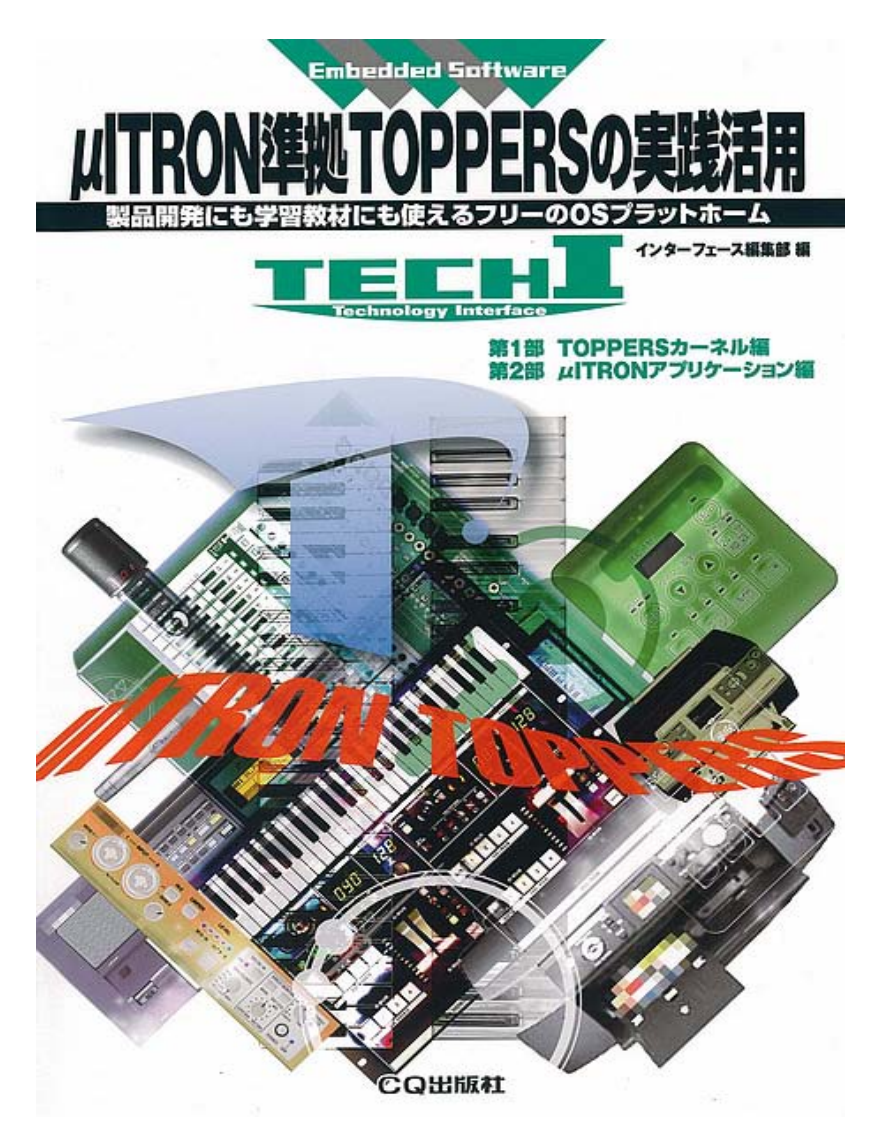

# 3.2 開発ツールのインストール

Cygwin 環境用開発ツール: h8300-hms-cygwin.tar.gz Linux 環境用開発ツール: h8300-hms-linux-i686.tar.gz

# tar zxvf h8300-hms-cygwin.tar.gz -C / または # tar zxvf h8300-hms-linux-i686.tar.gz -C /

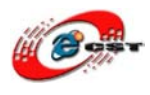

※ 使いやすいため、「export PATH=\$PATH:/usr/local/h8300-hms/bin」 を.bashrc ファイルに入れてください。

# 3.3 TOPPERS インストール手順

1. Kene BeBe 用 TOPPERS/JSP + TINET(jsp-tinet.tar.gz)をダウンロードしてください。

2. Linux または Cygwin の中で解凍してください。

#### \$ tar zxvf jsp-tinet.tar.gz

3. JSP のコンフィッグ・ツールを生成する cd jsp/cfg make depend make

4. TINET のコンフィッグ・ツールを生成する cd jsp/tinet/cfg make

# 3.4 初心者の入門プログラム

\$ cd jsp \$ mkdir APL \$ cd APL

 $perl .../configure -C h8 -S kbh8_3069f$ 

\$ make depend \$ make

無事終了したら、TOPPERSの実行ファイル jsp.srecを生成します。

# 3.5 TOPPERS/JSP を実行する

1. パソコンではtftp サーバー(tftpd32.exe)を実行してください。

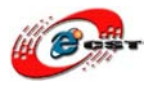

| erver interfaces  | -<br>32.168.3.2                | Show Dir |
|-------------------|--------------------------------|----------|
| ftp Server Tftp C | ient DHCP server Syslog server |          |
|                   |                                |          |
|                   |                                |          |
|                   |                                |          |
|                   |                                |          |
|                   |                                |          |

生成された実行ファイル jsp.srec があるフォルダを選択してください。

Kane BeBe H8/3069F の環境中:

2. パソコンから TOPPERS のブートロードをダウンロードします。

MES >tftp loadtop.elf 192.168.3.2

※192.168.3.2はパソコンの IP アドレスです。

3. パソコンから TOPPERS の実行ファイルをダウンロードします MES >tftp jsp.srec 192.168.3.2

4. TOPPERS を実行します。

MES >loadtop.elf jsp.srec

5. TOPPERS/JSP の起動画面

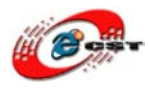

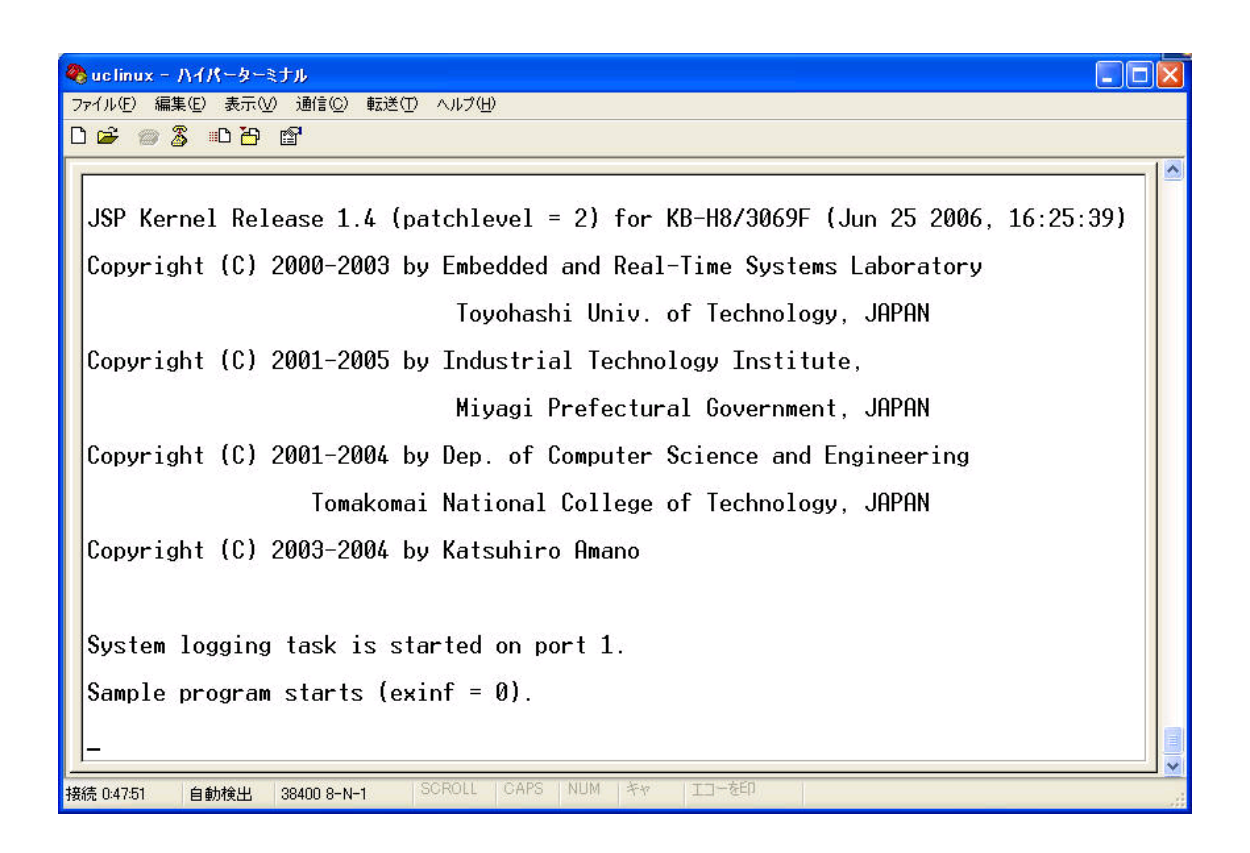

# 3.6 TOPPERS のウェブサーバー

| \$<br>cd jsp      |
|-------------------|
| \$<br>cd nserv    |
| \$<br>make depend |
| \$<br>make        |

無事終了したら、TOPPERSの実行ファイル jsp.srec を生成します。

jsp.srec を H8/3069F で実行したら、パソコンのブラウザーで http://192.168.3.4 を入力すると

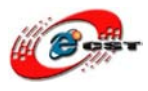

| 🗿 TINET TCP/IP Protocol Stack – Microsoft Internet Explorer                                                                                                    |
|----------------------------------------------------------------------------------------------------|
| ファイル(E) 編集(E) 表示(V) お気に入り(A) ツール(T) ヘルプ(H) 🥂 🥂                                                                                                    |
| 😋 戻る • 📀 · 🖹 🛃 🏠 🔎 検索 🧙 お気に入り 🊱 🎯 • 🌄 🔝 • 🔜 🔝 • 🎽                                                                                                    |
| アドレス(1) 💰 http://192.168.3.4/<br>                                                                                                    |
| Google 💽 🗸 🕑 Go (* 🔊 🕫 🗸 😚 🗸 😚 Bookmarks 🗸 🔊 35 blocked 🤉 🔘 Settings 🗸                                                                                                    |
| <ul> <li>この WWW サーバは<br/>JSP Kernel Release 1.4 (patchlevel = 0) for KaneBeBe-H8/3069F (Jun 12 2007,21:58:58)と<br/>TINET TOP/IP プロトコルスタックによりサービスしています。</li> <li><u>ネットワーク統計情報</u></li> </ul>                                                                                                    |
| FreeBSD: Copyright (c) 1982, 1986, 1988, 1990, 1993, 1994, 1995<br>The Regents of the University of California. All rights reserved.<br>if_ed: Copyright (c) 1995, David Greenman<br>All rights reserved.<br>TOPPERS/JSP Kernel:<br>Toyohashi Open Platform for Embedded Real-Time Systems/Just Standard Profile Kernel<br>Copyright (C) 2000-2002 by Embedded and Real-Time Systems Laboratory<br>Toyohashi Univ. of Technology, JAPAN<br>Copyright (C) 2001 by Dep. of Computer Science and Engineering<br>Tomakomai National College of Technology, JAPAN |
| ページが表示されました                                                                                                    |

※ TOPPERS のウェブサーバーの IP アドレスは tinet\_app\_config.h

の中で定義されています。

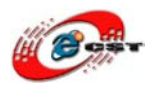

# 第四章 uClinux

### 4.1 uClinux を選ぶ理由

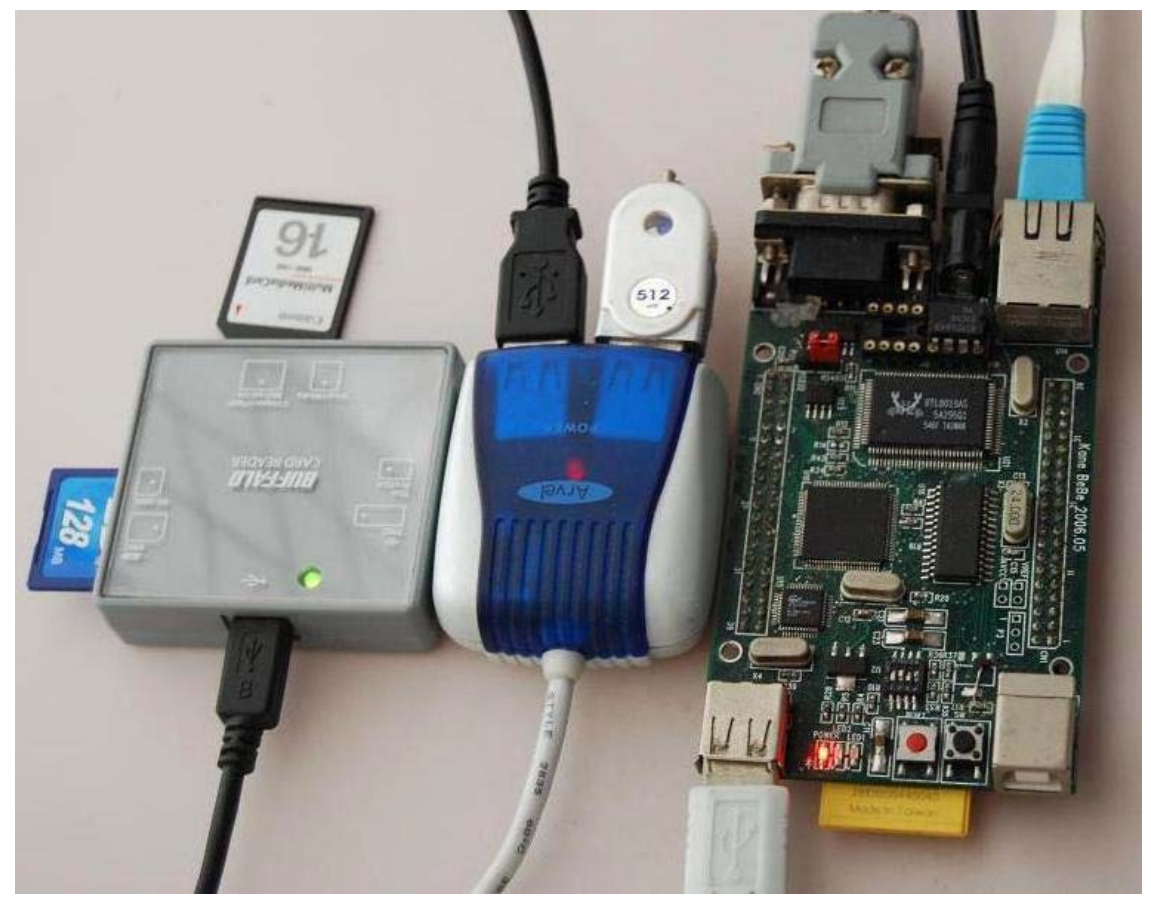

uClinux が動く様子(H8KANE と USB-HUB と CARD READER)

- 信頼性が高いネットワークスタックが利用できます。
   uClinux には、Linux の TCP/IP スタックが実装され、利用できます。従って、ネットワークに接続する信頼性の高い機器が、容易に作成できる利点があります。
- UNIX 系 OS の膨大なソフトウェア資産が使えます。
   uClinux も UNIX 系 OS のシステムコールをサポートしています。従って、全てではありませんが、UNIX 系 OS 上のアプリケーションが組み込み用マイコン上で利用できます。ゼロから開発せずに、例えば Web サーバなどが組み込み用機器で利用できるわけで、これは非常に大きな利点といえます。
- デバッグが多少は楽になります。
   UNIX 系 0S 上で動作するプログラムを組み 込み用マイコンに実装できるため、UNIX 系 0S 上で動作を一通りテストすることができます。そのため、デバッグが多少は楽

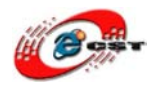

になります。ただ、 uClinux は Linux と異なる部分も少なくないため、パソコンで 動く Linux の上で、全てのテストができるわけではありません。

物理メモリアドレスに簡単にアクセスできます。
 uClinux には CPU の「特権モード」を使いません。仮想記憶がありませんから、アプリケーションがアクセスできるメモリ領域=物理メモリアドレスです。そのため、uClinux はユーザープログラムから任意の物理メモリアドレスに簡単にアクセスできます。さらに、割り込みすらユーザープログラムで受け取ることも可能です。

### 4.2 お勧めの本

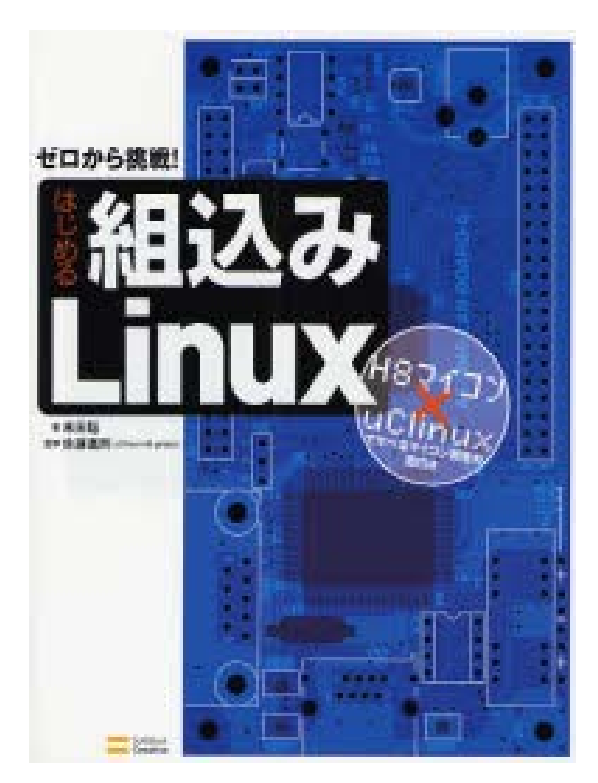

初心者に対してとでもいい本です。原理、回 路図、ソースコード、活用など詳しい説明し ています。その上、サポートサイト <u>http://uclinux.quake4.jp</u>もあります。ご参照 ください。

この本は秋月のAKI-H8/3069Fに基づいてが、 そのまま Kane BeBe H8/3069F に流用する ことができます。

Kane BeBe H8/3069F は 4MB メモリがあり ますので、メモリ拡張が不要です、とでも便 利です。その上、Kane BeBe H8/3069F は USB HOST がありますので、uClinux の USB HOST 機能も利用できます。

### 4.3 uClinux の初体験

1. 生成された uClinux の体験版 uClinux-2.4.x: h8kane244.bin uClinux-2.6.x: h8kane26.bin

MES 環境のブートローダ: loaduc.c(ソースファイル)loaduc.elf(実行ファイル)

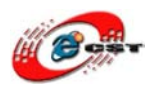

2. SD メモリに loaduc.elf と h8kane26.bin または h8kane244.bin をコピーします。 3. H8/3069F に SD メモリカードを差し込み、H8/3069F の電源を入れます。

+-----+

| Micro Embeded System Ver2.3 Rev14 |

+----+

MES >loaduc.elf h8kane26.bin console=ttySC1,38400n81

※ SDメモリカードには autoexec. bat ファイルがあれば、uClinux は自動的にブートローダできます。完璧に小さいな H8 マイコンボードが スタンドアロンで Linux マシンとして起動できます。すごいです ね!

Now booting linux kernel: Entry Address 0x00400000 Cmdline : console=ttySC1,38400n81 Linux version 2.6.12-uc0 (zqing@ip4.dragonwake.net) (gcc version 3.4.3) #13 Thu Jul 31 19:35:43 CST 2008

uClinux H8/300H Target Hardware: H8KANE LAN/USB Flat model support (C) 1998, 1999 Kenneth Albanowski, D. Jeff Dionne H8/300 series support by Yoshinori Sato Built 1 zonelists Kernel command line: console=ttySC1.38400n81 virtual vector at 0x00fffd20 PID hash table entries: 64 (order: 6, 1024 bytes) Dentry cache hash table entries: 2048 (order: 1, 8192 bytes) Inode-cache hash table entries: 1024 (order: 0, 4096 bytes) Memory available: 1884k/610k RAM, 0k/0k ROM (1335k kernel code, 246k data) Mount-cache hash table entries: 512 NET: Registered protocol family 16 SCSI subsystem initialized usbcore: registered new driver usbfs usbcore: registered new driver hub

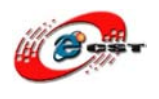

SuperH SCI(F) driver initialized ttySCO at MMIO 0xffffb0 (irg = 54) is a sci ttySC1 at MMIO 0xffffb8 (irg = 58) is a sci io scheduler noop registered ne-h8300.c:v1.00 2004/04/11 ysato NE\*000 ethercard probe at 00200000: 00 02 cb 01 62 32 eth0: NE1000 found at 0x200000, using IRQ 17. uclinux[mtd]: RAM probe address=0x59dc08 size=0x6e000 Creating 1 MTD partitions on "RAM": 0x0000000-0x0006e000 : "ROMfs" uclinux[mtd]: set ROMfs to be root filesystem s1811: driver s1811-hcd. 19 May 2005 s|811-hcd s|811-hcd: SL811HS v1.5 sl811-hcd sl811-hcd: new USB bus registered, assigned bus number 1 sl811-hcd sl811-hcd: irg 12, io mem 0x00800000 hub 1-0:1.0: USB hub found hub 1-0:1.0: 1 port detected Initializing USB Mass Storage driver... usbcore: registered new driver usb-storage USB Mass Storage support registered. h8mmc: H8/3069 SD/MMC card interface driver. Copyleft Qing Zhong h8mmc CardType : SDSC h8mmc: h8mmc1 h8mmc2 (MMC/SD メモリを挿入すれば、ある情報が出てきます。) h8mmc : 124160Kbyte NET: Registered protocol family 2 IP: routing cache hash table of 512 buckets. 4Kbytes TCP established hash table entries: 512 (order: 0, 4096 bytes) TCP bind hash table entries: 512 (order: -1, 2048 bytes) TCP: Hash tables configured (established 512 bind 512) VFS: Mounted root (romfs filesystem) readonly. Freeing unused kernel memory: 48k freed (0x585000 - 0x590000) Shell invoked to run file: /etc/rc Command: hostname H8KANE Command: mount -t proc proc /proc Command: mount -t usbfs none /proc/bus/usb

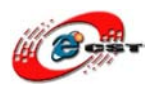

Command: cat /etc/motd Welcome to

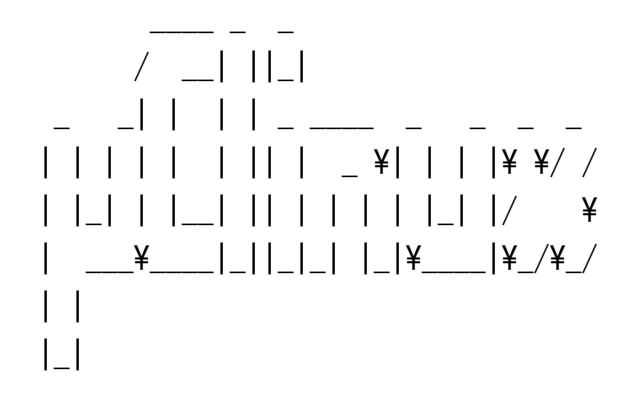

CSUN/Kane BeBe H8/3069 (h8kane) port. For further information check: http://www.uclinux.org/

```
Execution Finished. Exiting
init: Failed to open /etc/inittab.
Sash command shell (version 1.1.1)
/> ifconfig eth0 192.168.3.4
                             (IP アドレスを設定します。)
/> ping 192.168.3.1
PING 192.168.3.1 (192.168.3.1): 56 data bytes
64 bytes from 192.168.3.1: icmp_seq=0 ttl=128 time=20.3 ms
64 bytes from 192.168.3.1: icmp_seq=1 ttl=128 time=10.1 ms
64 bytes from 192.168.3.1: icmp_seq=2 ttl=128 time=0.0 ms
64 bytes from 192.168.3.1: icmp_seq=3 ttl=128 time=0.0 ms
--- 192.168.3.1 ping statistics ---
4 packets transmitted, 4 packets received, 0% packet loss
round-trip min/avg/max = 0.0/7.6/20.3 ms
/> thttpd -p 80 -d /var/www/ & (ウェブサーバを起動します。
http://192.168.3.4を訪問してみよう。)
[23]
/> free
                  (メモリの使用状態を見ます。)
MemTotal:
                1976 kB
MemFree:
                 512 kB
                 152 kB
Buffers:
```

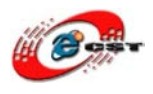

/> mount -t vfat /dev/h8mmc1 /mnt (MMC/SD メモリの第1パーティション はFAT ファイルシステムです。) /> Is /mnt h8k242.bin h8kane26.bin ext23.bin ext2.bin loaduc. c vmlinux.bin h8kane24.bin ext23rom.bin ext3.bin loaduc.elf /> umount /mnt /> mount /dev/h8mmc2 /mnt (MMC/SD メモリの第2パーティションは Linux のファイルシステムです。) /> Is /mnt var tmp proc lib etc bin usr sbin mnt home dev lost+found /> umount /mnt > usb 1-1: new full speed USB device using sl811-hcd and address 2 (USB HUB を挿入すると、ある情報が出てきます。) hub 1-1:1.0: USB hub found hub 1-1:1.0: 4 ports detected usb 1-1: new full speed USB device using s1811-hcd and address 12 (USB メモリを挿入すると、ある情報が出てきます。) scsi3 : SCSI emulation for USB Mass Storage devices Vendor: I-O DATA Model: USB Flash Disk Rev: 1.00 Tvpe: Direct-Access ANSI SCSI revision: 02 SCSI device sda: 1024000 512-byte hdwr sectors (524 MB) sda: Write Protect is off sda: assuming drive cache: write through ioctl internal command: <3 0 0 0> return code = 8000002 : Current: sense key=0x0 ASC=0x0 ASCQ=0x0 SCSI device sda: 1024000 512-byte hdwr sectors (524 MB) sda: Write Protect is off sda: assuming drive cache: write through sda: sda1 Attached scsi removable disk sda at scsi3, channel 0, id 0, lun 0 /> mount -t vfat /dev/sda1 /mnt

ioctl\_internal\_command: <3 0 0 0> return code = 8000002

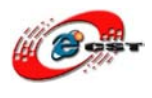

```
: Current: sense key=0x0
   ASC=0x0 ASCQ=0x0
> Is /mnt
eCosDoc20.zip thttpd
/> umount /mnt
/> cat /proc/version
Linux version 2.6.12-uc0 (zqing@ip4.dragonwake.net) (gcc version 3.4.3)
#1 Sat J
ul 19 12:39:14 CST 2008
/> cat /proc/gpio
P1: 00000000
P2: 00000000
P3: IIIIIII
P4: -----
P5: ----0
P6: I----0---
P8: ----00-1
P9: --I----
PA: -----
PB: 1000----
/> cat /proc/bus/usb/devices
T: Bus=01 Lev=00 Prnt=00 Port=00 Cnt=00 Dev#= 1 Spd=12 MxCh= 1
B: Alloc= 0/900 us (0%), #Int= 0, #Iso= 0
D: Ver= 1.10 Cls=09(hub ) Sub=00 Prot=00 MxPS= 8 #Cfgs= 1
P: Vendor=0000 ProdID=0000 Rev= 2.06
   Manufacturer=uClinux 2.6.12-uc0 sl811-hcd
S:
S: Product=SI 811HS v1 5
S: SerialNumber=s1811-hcd
C:* #Ifs= 1 Cfg#= 1 Atr=c0 MxPwr= OmA
I: If#= 0 Alt= 0 #EPs= 1 Cls=09(hub ) Sub=00 Prot=00 Driver=hub
E: Ad=81(I) Atr=03(Int.) MxPS= 2 IvI=255ms
T: Bus=01 Lev=01 Prnt=01 Port=00 Cnt=01 Dev#= 2 Spd=12 MxCh= 4
D: Ver= 1.10 Cls=09(hub ) Sub=00 Prot=00 MxPS= 8 #Cfgs= 1
P: Vendor=03eb ProdID=3301 Rev= 3.00
S: Product=Standard USB Hub
```

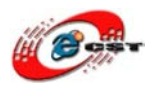

```
※ uClinux-2.4.x の場合は、MMC/SDとUSB 機能がありません。
```

### 4.4 SD カードがルートファイルとして uClinux を起動

4.3 節の uClinux の初体験は H8/3069F のメモリの一部を Linux のルートファイルシステムとして起動します。簡単ですが、H8/3069F がある 4MB メモリも少ないので、できるだけ節約したほうがいいです。Linux の場合は、メモリが多ければ多いほどいいです。uClinux は SD カードをルートファイルシステムとして起動すれば、メモリが節約できます。

#### 1. MMC/SD メモリのパーティション設定

Linux 環境で、fdisk コマンドを使い、SD のパーティションを作成してください。 # fdisk /dev/sdb

> ※ 本稿では MMC/SD メモリを USB で接続して/dev/sdb と認識されてい るという前提で話を進めています。以降は、読者の環境に応じてデ バイスノード名を読み替えてください。

メモリカードを2つのパーティションに分けます。

#### 2. フォーマット

パーティションを作成したら、フォーマットします。

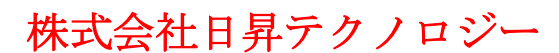

 # mkfs -t vfat /dev/sdb1 FAT ファイルシステムをフォーマットします。
 # mkfs /dev/sdb2 uClinux のファイルシステムをフォーマットします。
 ※ MES は Linux で作成された FAT ファイルシステムを認識することが できませんので、Windows で FAT パーティションを再フォーマット することが必要です。

#### 3. カーネルファイルのインストール

Linux カーネル: vmlinux.bin MES 環境のブートローダ: loaduc.c(ソースファイル)loaduc.elf(実行ファイル) vmlinux.bin と loaduc.elf を MMC/SD メモリカードの FAT パーティションにコピーします。 # mount -t vfat /dev/sdb1 /mnt # cp vmlinux.bin /mnt # cp loaduc.elf /mnt # vi /mnt/autoexec.bat (必要なら、autoexec.bat を編集します。) # umount /mnt

#### 4. ファイルシステムのインストール

ルートファイルシステム: rootfs.tar.gz /dev/sdb2がルートファイルシステムになります。 # mount /dev/sdb2 /mnt # tar xvzf rootfs.tar.gz -C /mnt # umount /mnt # /sbin/modprobe -r usb-storage (この後カードを抜き取る)

#### 5. MES による uClinux-H8 起動

Kane BeBe H8/3069 ボードに MMC/SD メモリカードを差し込み、ボードの電源を入れます。(または、リセット)
MES が起動したら、以下の操作をします。
MES > loaduc.elf vmlinux.bin console=ttySC1,38400n81 root=/dev/h8mmc2
※ このコマンドを autoexec.bat に編集すれば、MMC/SD カードから uClinux が自動的に起動できます!

### 4.5 NFS(Network File system)がルートファイルとして

#### 1. NFS サーバの設定

# mkdir /tftpboot/nfsroot

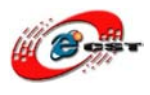

#### 2. MES による uClinux-NFS 起動

```
MES > loaduc.elf h8nfs26.bin console=ttySC1, 38400n81 root=/dev/nfs
nfsroot=192.168.3.2:/tftpboot/nfsroot
ip=192.168.3.10:192.168.3.2:192.168.3.1:255.255.0
```

#### 3. RedBoot による uClinux-NFS 起動

```
RedBoot>load -r -v -b 0x400000 h8nfs26.bin -h 192.168.3.2
Using default protocol (TFTP)
|
Raw file loaded 0x00400000-0x005fb0c3, assumed entry at 0x00400000
RedBoot>exec -c "console=ttySC1,38400n81 root=/dev/nfs
nfsroot=192.168.3.2:/tftpboot/nfsroot
ip=192.168.3.10:192.168.3.2:192.168.3.1:255.255.255.0"

"ip="以降の IP アドレスは:
192.168.3.10: H8KANE の IP アドレス
192.168.3.2: bootserver の IP アドレス
192.168.3.1: gateway の IP アドレス
255.255.255.0: mask
```

※ firewallの設定によって、NFSを利用できない可能性があります。

# 第五章 uClinuxの開発

### 5.1 開発環境のインストール

H8 のクロス開発環境 h8tools\_bin.tar.gz

uClinux-H8 カーネルソース uClinux-dist-h8kane20081001.tar.gz(Nokia3310 のドライバを含む)

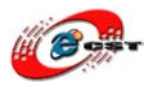

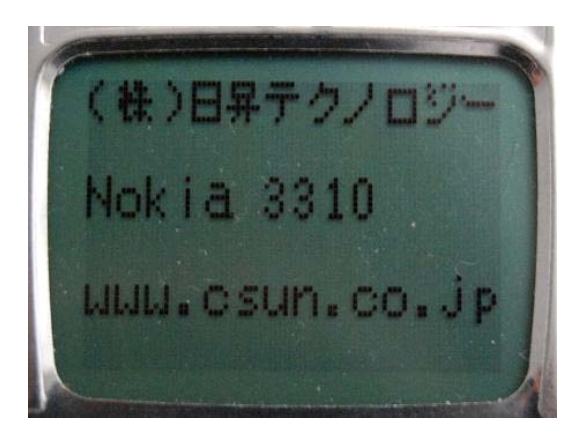

8\*8 ドットの漢字フォント・データをもたせて いるので、漢字ディスプレイとして使用できま す。

門真なむさんの美咲フォントを利用していま す。 <u>http://www.geocities.jp/littlimi/font.htm</u>

1. 開発ツールの解凍、rootの権限が必要です。

# mkdir /h8tools

 $\#\,tar\,zxvf\,h8tools\_bin.tar.gz$  -C /h8tools

※ 使いやすいため、「export PATH= \$PATH:/h8tools/bin」を.bashrc ファイルに入れてください。

### 2. uClinux のソースファイルの解凍

\$ tar zxvf uClinux-dist-h8kane20081001.tar.gz

# 5.2 uClinux のコンフィグとコンパイル

カレントディレクトリを uClinux-dist に移してください。 \$ cd uClinux-dist

作業に入る前に \$ make clean 又は、 \$ make dist-clean

とコマンドを実行し、初期化しておいてください。

 ターゲットの設定 次のコマンドで設定メニューを起動します。
 \$make menuconfig

すると下の画面が開きます。

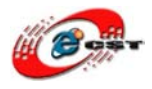

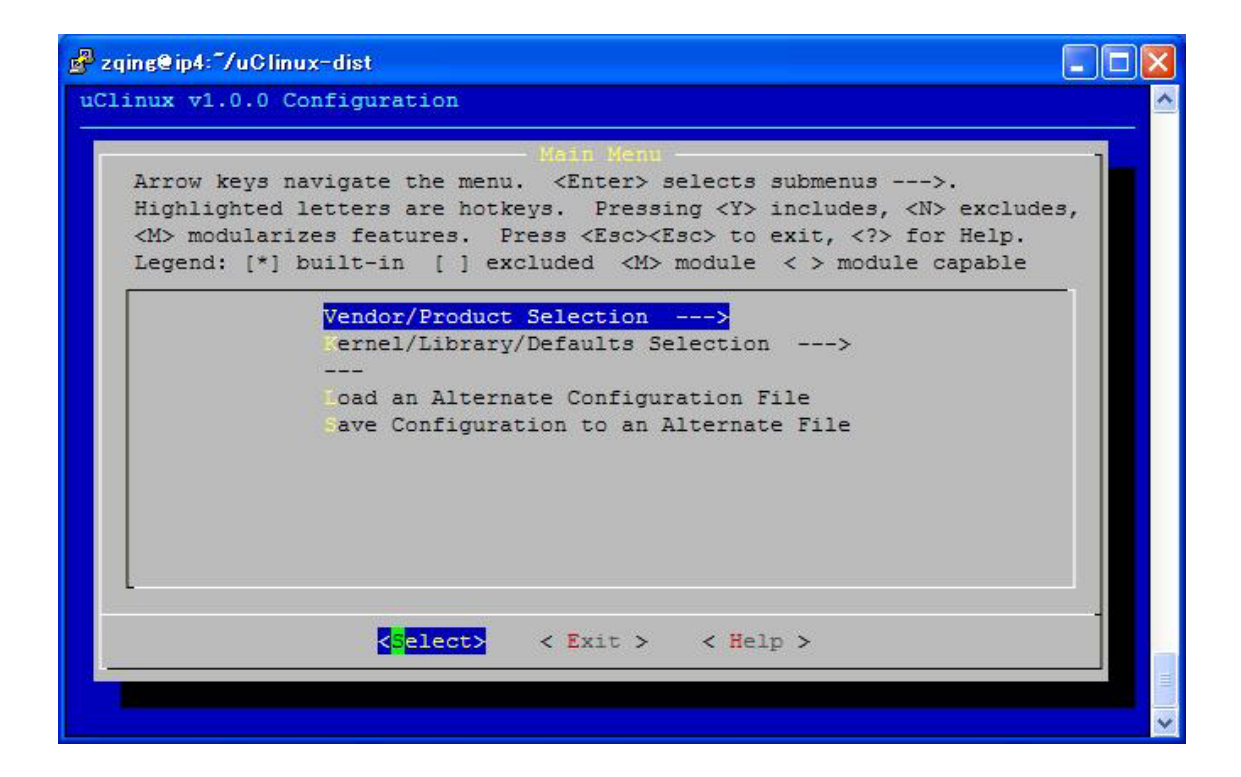

まず、「Vendor/Product Selection」を選択してください。ここで、uClinux を動作させる プラットフォームのベンダーおよび、製品名を設定します。Vendor を「CSUN」に、Product を「H8KANE」に設定します。

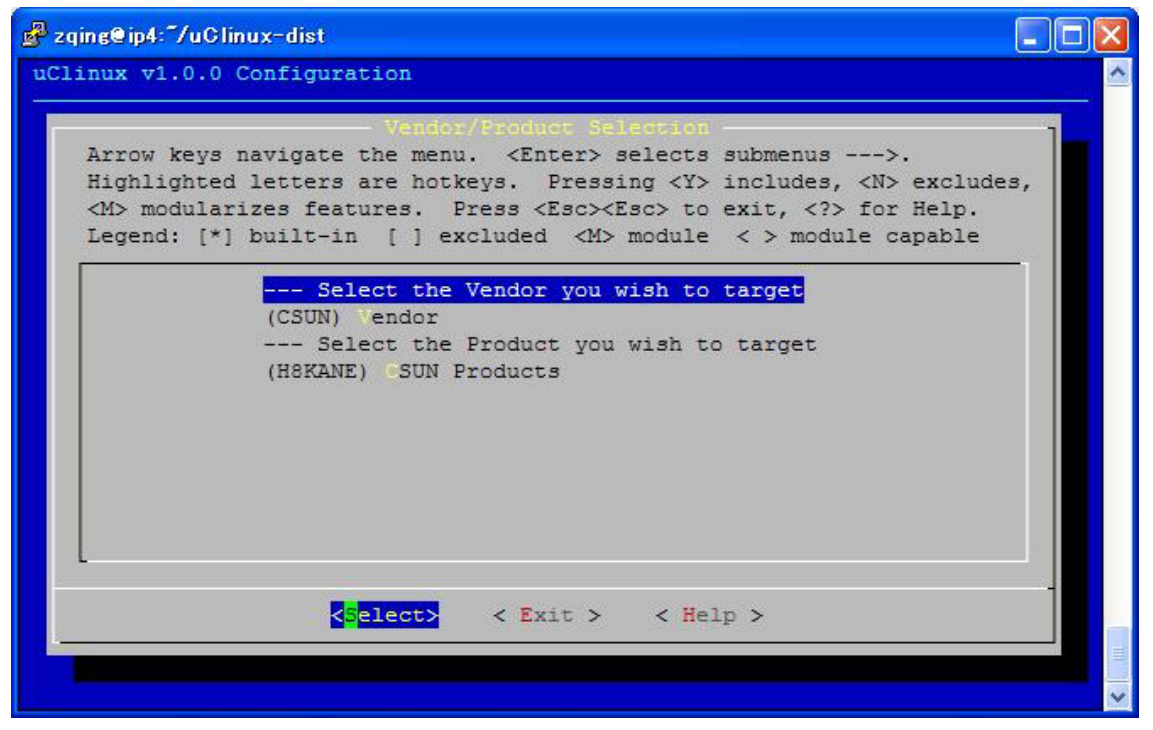

画面例のように設定したら、トップメニューに戻り、「Kernel/Library/Defaults Selection」 を選択してください。

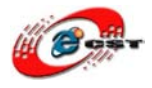

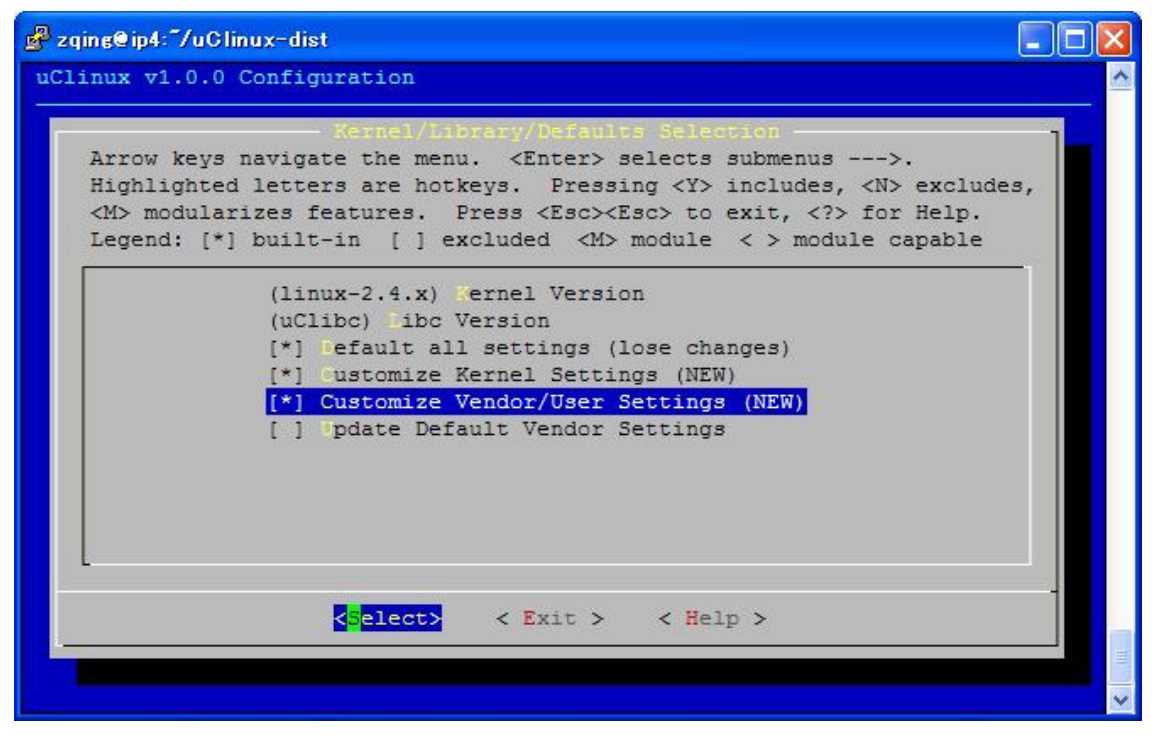

カー ネルバージョンは 2.4.x を利用します。2.6.x の場合は 4MB メモリが必須です。 「Deafault all settings」を選択すると、uClinux-dist に同梱されているデフォルトの設定 が一度、適用されます。初回のビルド時にはチェックを入れて ください(2回目以降のビル ド時には必要ありません)。

そして、「Customize Kernel Settings」にチェックを入れ、NFS ルートのための設定が行 えるようにします。2MB メモリが少ないから、ROM ファイルシステムを使って uClinux を起動させることができますが、起動するだけでは何もできない、といっていいくらいの 状態になってしまいます。NFS は UNIX 系 OS で標準的に利用されているディスク共有 です。Linux は、NFS を利用してネットワーク経由でほかのコンピュータ上のファイルシ ステムをルートとしてマウントし起動する、「NFS ルート」をサポートしています。NFS ルートは、H8マイコンのように自身にルートファイルシステムとして使えるようなブロッ クデ バイスを持たない(いわゆるディスクレス)システムで、便利に利用できます。

また、「Customize Kernel Settings」にチェックを入れておきましょう。Vendor/User settings は、uClinux で利用できるようにするコマンド類の設定です。

以上を設定したら、Exitを選択し、さらにトップメニューでも Exitを選択して設定の保存 を指定して、メニューから抜けましょう。

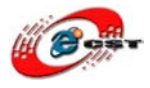

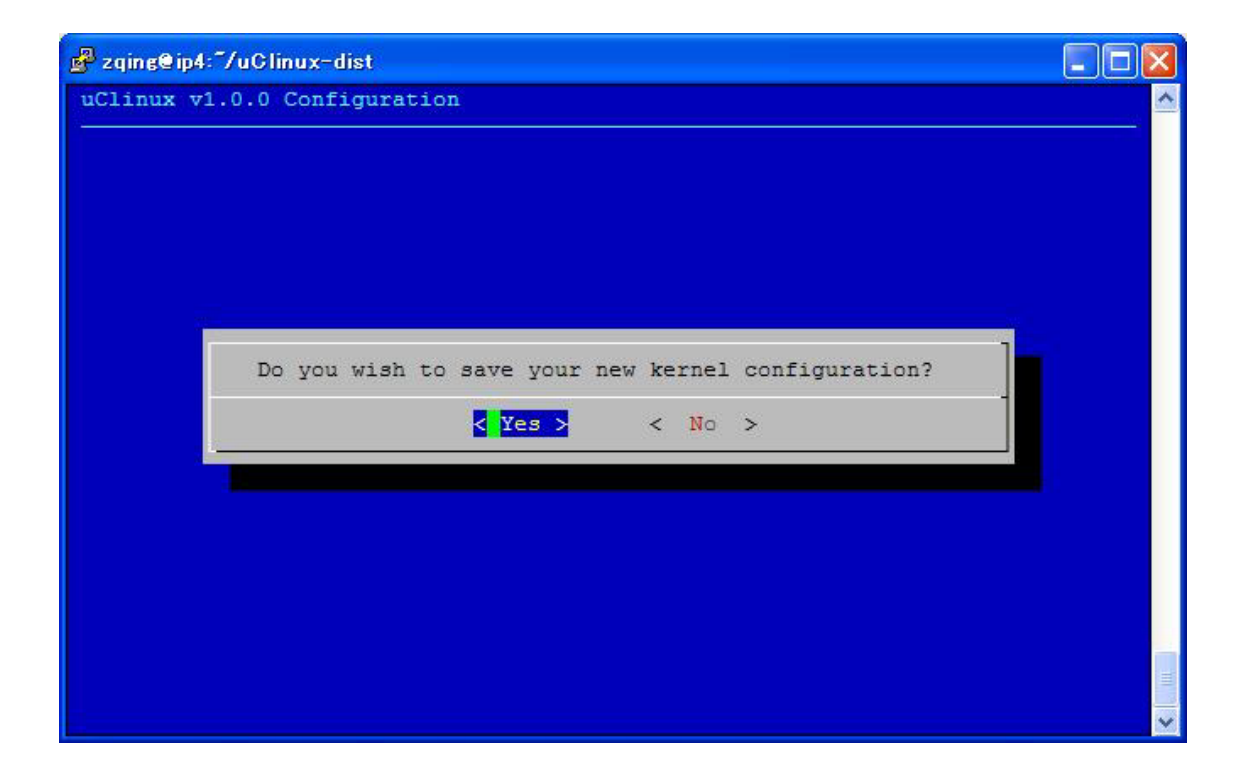

#### 2. カーネル設定

ターゲットのメニューから抜けるとカーネルのデフォルト設定が適用され、自動的にカー ネル設定メニューが起動してきます。

| 🖻 zqing@ip4: 7/uClinux-dist                                                                                                    |   |
|----------------------------------------------------------------------------------------------------|---|
| Linux Kernel v2.4.31-uc0 Configuration                                                                                                    | ^ |
| Arrow keys navigate the menu. <enter> selects submenus&gt;.<br/>Highlighted letters are hotkeys. Pressing <y> includes, <n> excludes,<br/><m> modularizes features. Press <esc><esc> to exit, <? > for Help.<br/>Legend: [*] built-in [] excluded <m> module &lt;&gt; module capable</m></esc></esc></m></n></y></enter> |   |

先ず、「Block devices」を選択してください。メニューの末尾に「ROM disk memory block

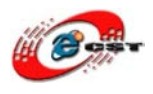

device(blkmem)」という項目があります。これが ROM ディスクサポートですので、スペースキーを押してオフ(無効)にします。

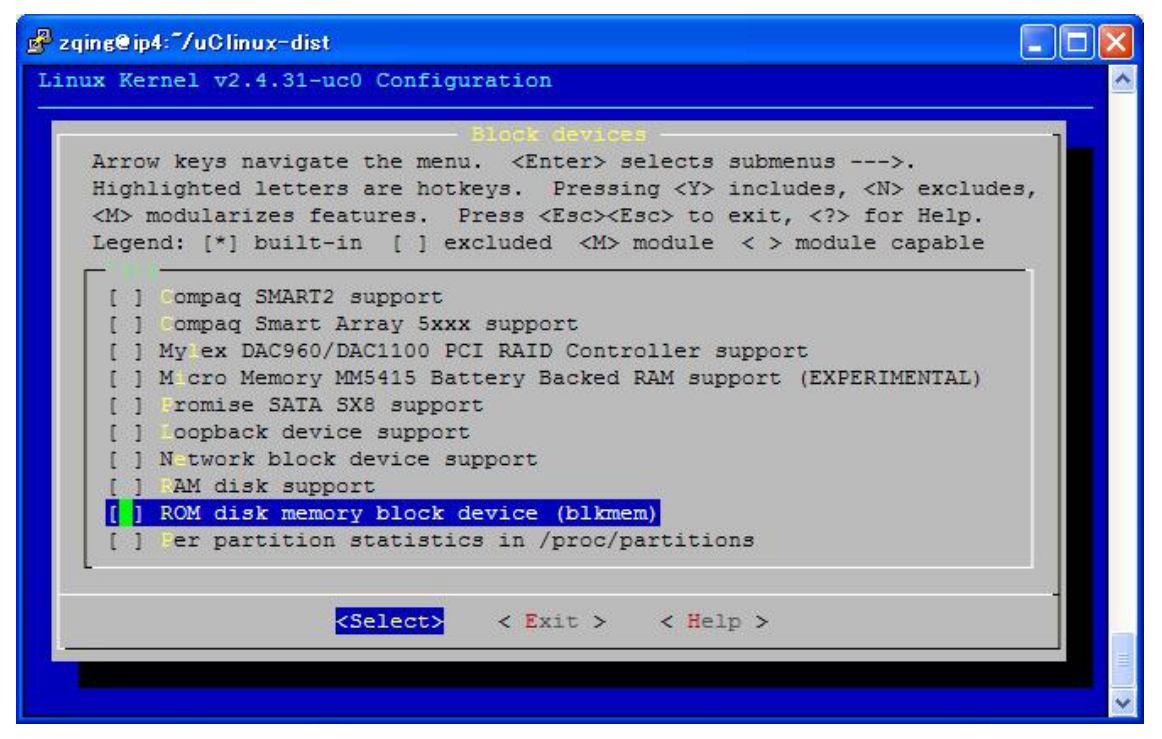

Exit を選択してカーネル設定のメニューに戻り、「Networking options」を選択します。 設定項目の中から「kernel level autoconfiguration」を探してチェックを入れます。すると サブメニューが現れるので、「DHCP support」にもチェックを入れておいてください。こ れらの設定で、カーネル自身が DHCP サーバを参照して起動時に IP アドレスの自動設定 が行われ ます。NFS をルートにマウントするためには、ルートをマウントする前に IP ア ドレスが設定されている必要があるので、カーネルに DHCP による自動設定 を設定して おくわけです。

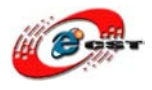

| 🖻 zqing@ip4: 7/uClinux-dist                                                                                                    |
|----------------------------------------------------------------------------------------------------|
| Linux Kernel v2.4.31-uc0 Configuration                                                                                                    |
| Networking approva<br>Arrow keys navigate the menu. <enter> selects submenus&gt;.<br/>Highlighted letters are hotkeys. Pressing <y> includes, <n> excludes,<br/><m> modularizes features. Press <esc><esc> to exit, <? > for Help.<br/>Legend: [*] built-in [] excluded <m> module &lt;&gt; module capable</m></esc></esc></m></n></y></enter> |
| <pre>[ ] Inix domain sockets [*] TCP/IP networking [ ] IP: multicasting [ ] IP: advanced router [*] IP: kernel level autoconfiguration [*] IP: DHCP support (NEW) [ ] IP: BOOTP support (NEW) [ ] IP: RARP support (NEW) [ ] IP: RARP support (NEW) [ ] IP: tunneling [ ] IP: tunneling</pre>                                                  |
| <pre><select> &lt; Exit &gt; &lt; Help &gt;</select></pre>                                                                                                    |

Networking options を例のように設定したら、Exit を選択してトップメニューに戻ります。 File systems では、「Rom file system support」にチェックが入っていると思いますので、 これをオフにします。

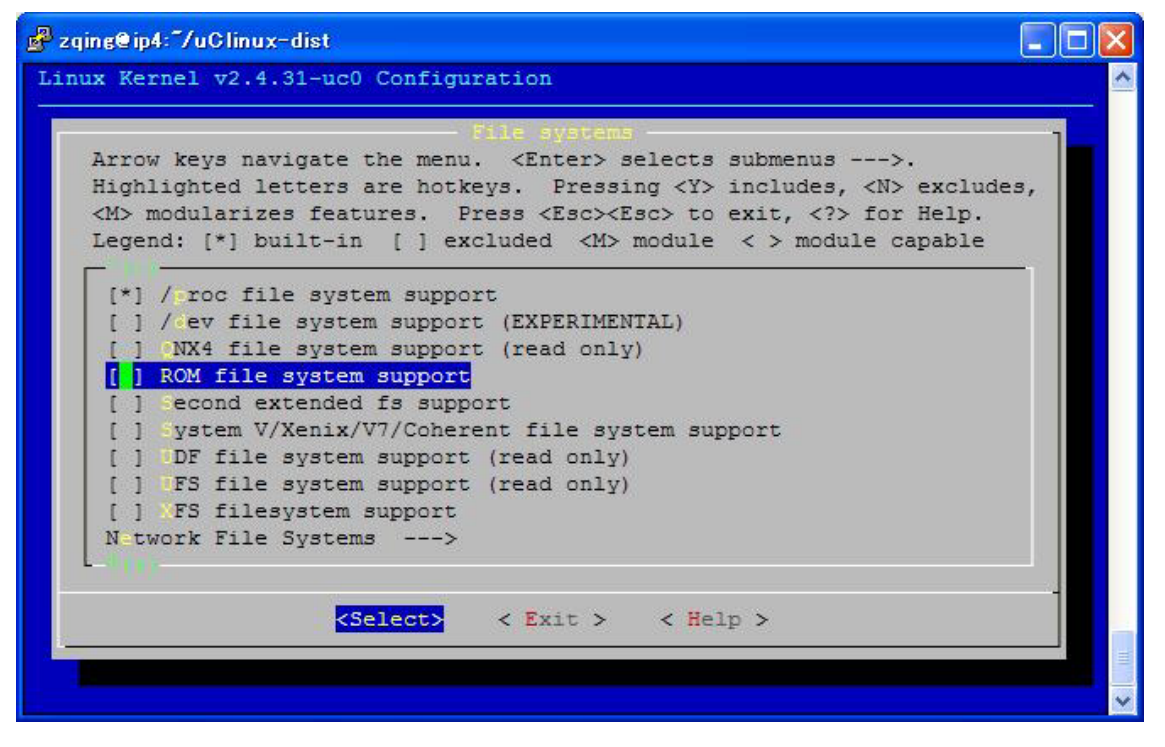

そして、File system メニューの下のほうにある「Network file Systems」という項目を選

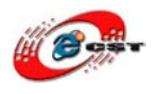

#### 択してください。

|                                | Network File Systems                                          |
|--------------------------------|---------------------------------------------------------------|
| Arrow keys naviga              | te the menu. <enter> selects submenus&gt;.</enter>            |
| Highlighted lette              | ers are hotkeys. Pressing <y> includes, <n> excludes</n></y>  |
| <m> modularizes f</m>          | eatures. Press <esc><esc> to exit, <? > Ior Help.</esc></esc> |
| and [ ] parts                  | in ( ) choladed any module ( ) module oupuble                 |
| [ ] Coda file sys              | tem support (advanced network fs)                             |
| [] nterMezzo fi                | le system support (replicating fs) (EXPERIMENTAL)             |
| [*] N S file syst              | em support                                                    |
| [ ] llow direc                 | t I/O on NFS files (EXPERIMENTAL)                             |
| [ <mark>*</mark> ] Root file s | ystem on NFS                                                  |
| [ ] N S server su              | pport                                                         |
| [ ] MB file syst               | em support (to mount Windows shares etc.)                     |
| [ ] N P IIIE Syst              | em support (to mount Netware Volumes)                         |
|                                |                                                               |
|                                |                                                               |
|                                | <pre></pre>                                                   |

画面例のように「NFS file system support」をオンにし、「Provide NFSv3 client support」 と「Root filesystem on NFS」(NFS ルート)をオンにします。

以上で NFS ルートのカーネルの設定は完了です。Exit を選択してメニューに戻り、さらに Exit を選択してメニューを終わらせてください。終了前に設定を保存するか聞いてくるの で、Yes を選択します。

#### 3. ユーザーランドの設定

カー ネルの設定が保存されると、続いて自動的に設定のメニューが起動してきます。この 設定では、主として作成する uClinux に導入するコマンドと、コマン ドが利用するライブ ラリを設定します。ユーザーが操作するコマンド群ということで「ユーザーランド」など とも呼びます。

「Network Applications」には、Web サーバなどネットワークアプリケーションが分類されています。

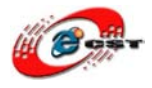

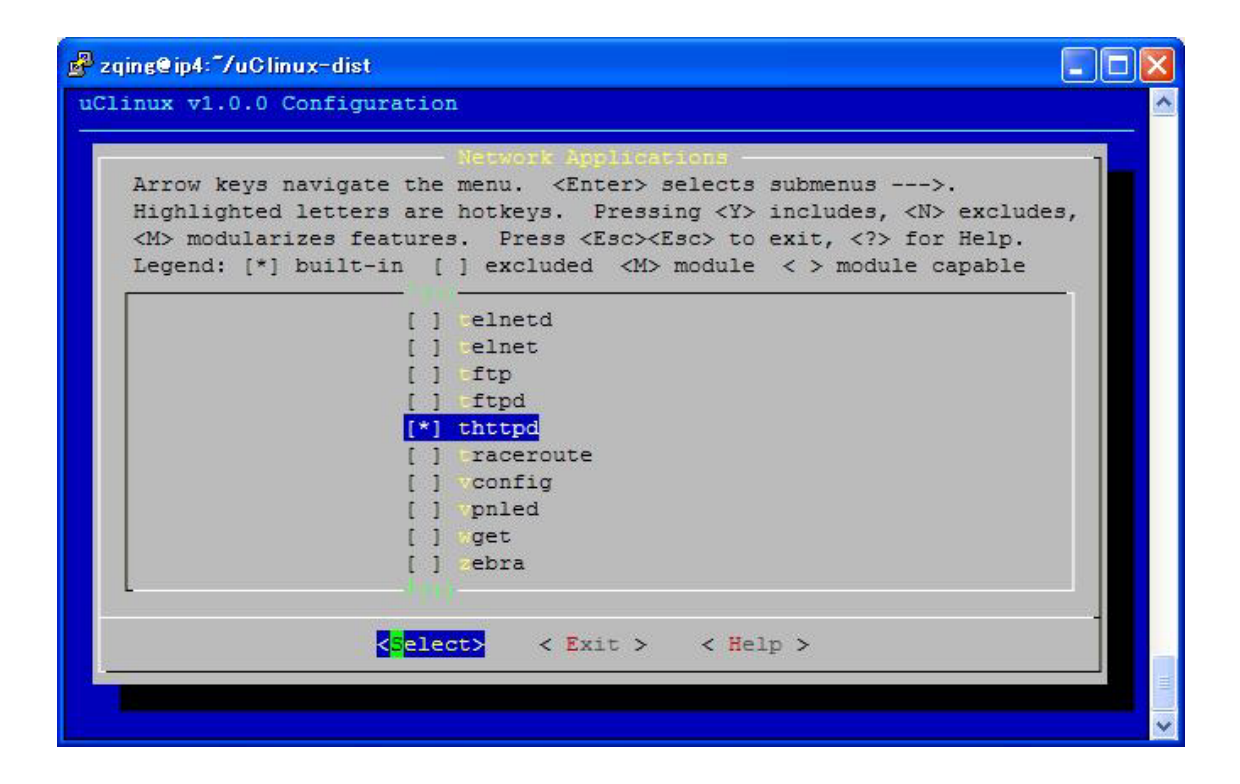

今回はテストのためにシンプルな Web サーバである t h t t p d をビルドしておくことに します。スペースキーを押して選択状態にしておいてください。

以上のような設定を行ったら、Exit を選択してメニューを終了させ、設定を保存してくだ さい。

#### 4. ビルド

設定が保存できたら、次のコマンドを入力してビルドします。 \$ make dep (linux-2.6.x の場合は、このコマンドが必要ありません。) \$ make

```
ビルドにはしばらく時間がかかります。コンパイル完了すれば、実行ファイルを生成しま
す。
linux-2.4.x/linux (linux のカーネル、ELF フォーマット)
romfs/ (uClinux のルートファイルシステム)
images/h8kane-image.bin (linux カーネル+romfs ルートファイルシステムのイメージフ
ァイル)
```

#### 5. 新 uClinux の実行

H8/3069Fのコンソールで

![](_page_34_Picture_0.jpeg)

MES > loaduc.elf linux .....パラメータ略 又は MES > loaduc.elf h8kane-image.bin .....パラメータ略 起動のパラメータは前節を参照してください。

# 5.3 uClinux-2.6.12 の NFS のコンフィグ例

\$ cd uClinux-dist

作業に入る前に \$ make clean 又は、 \$ make dist-clean

とコマンドを実行し、初期化しておいてください。

#### 1. ターゲットの設定

**\$make menuconfig** すると下の画面が開きます。

![](_page_34_Picture_9.jpeg)

先ず、「Vendor/Product Selection」を選択してください。ここで、uClinux を動作させる

![](_page_35_Picture_0.jpeg)

プラットフォームのベンダーおよび、製品名を設定します。Vendor を「CSUN」に、Product を「H8KANE」に設定します。

![](_page_35_Picture_3.jpeg)

画面例のように設定したら、トップメニューに戻り、「Kernel/Library/Defaults Selection」 を選択してください。

![](_page_35_Picture_5.jpeg)

![](_page_36_Picture_0.jpeg)

カー ネルバージョンは 2.6.x を利用します。2.6.x の場合は 4MB メモリが必須です。 「Deafault all settings」を選択すると、uClinux-dist に同梱されているデフォルトの設定 が一度、適用されます。初回のビルド時にはチェックを入れて ください(2回目以降のビル ド時には必要ありません)。

そして、「Customize Kernel Settings」にチェックを入れ、NFS ルートのための設定が行 えるようにします。NFS は UNIX 系 OS で標準的に利用されているディスク共有です。 Linux は、NFS を利用してネットワーク経由でほかのコンピュータ上のファイルシステム をルートとしてマウントし起動する、「NFS ルート」をサ ポートしています。NFS ルート は、H8 マイコンのように自身にルートファイルシステムとして使えるようなブロックデバ イスを持たない(いわゆるディスク レス)システムで、便利に利用できます。

また、「Customize Kernel Settings」にチェックを入れておきましょう。

以上を設定したら、Exitを選択し、さらにトップメニューでも Exitを選択して設定の保存 を指定して、メニューから抜けましょう。

| ₽ zqing@ip4: 7/uClinux-dist                        |  |
|----------------------------------------------------|--|
| uClinux v1.0.0 Configuration                       |  |
| Do you wish to save your new kernel configuration? |  |
|                                                    |  |

#### 2. カーネル設定

ターゲットのメニューから抜けるとカーネルのデフォルト設定が適用され、自動的にカー ネル設定メニューが起動してきます。

![](_page_37_Picture_0.jpeg)

![](_page_37_Picture_2.jpeg)

先ず、「Memory Technology Devices (MTD)」を選択してください。メニューの先頭に 「Memory Technology Devices (MTD) support」という項目があります。スペースキーを 押してオフ(無効)にします。

![](_page_37_Figure_4.jpeg)

![](_page_38_Picture_0.jpeg)

![](_page_38_Picture_2.jpeg)

Exit を選択してカーネル設定のメニューに戻り、「Networking support」を選択します。

| 🖉 zging@ip4: 7/uClinux-dist                                                                                                    |
|----------------------------------------------------------------------------------------------------|
| Linux Kernel v2.6.12-uc0 Configuration                                                                                                    |
| Arrow keys navigate the menu. <enter> selects submenus&gt;.<br/>Highlighted letters are hotkeys. Pressing <y> includes, <n> excludes,<br/><m> modularizes features. Press <esc> to exit, <? > for Help,  for Search. Legend: [*] built-in [] excluded <m> module &lt; &gt;</m></esc></m></n></y></enter> |
| Processor type and features><br>Pxecutable file formats><br>Generic Driver Options><br>Memory Technology Devices (MTD)><br>Block devices><br>ATA/ATAPI/MFM/RLL support><br>CSI device support>                                                                                                    |
| Networking support><br>Input device support><br>Character devices>                                                                                                    |
| <pre><select> &lt; Exit &gt; &lt; Help &gt;</select></pre>                                                                                                    |

「Networking options」設定項目の中から「kernel level autoconfiguration」を探してチ ェックを入れます。

![](_page_39_Picture_0.jpeg)

![](_page_39_Figure_2.jpeg)

Networking options を例のように設定したら、Exit を選択してトップメニューに戻ります。 File systems では、「Second extended fs support」と「Rom file system support」にチェ ックが入っていると思いますので、これをオフにします。

![](_page_40_Picture_0.jpeg)

![](_page_40_Picture_2.jpeg)

そして、File system メニューの下のほうにある「Network file Systems」という項目を選 択してください。

![](_page_40_Picture_4.jpeg)

画面例のように「NFS file system support」をオンにし、「Provide NFSv3 client support」 と「Root filesystem on NFS」(NFS ルート)をオンにします。

![](_page_41_Picture_0.jpeg)

![](_page_41_Picture_2.jpeg)

以上で NFS ルートのカーネルの設定は完了です。Exit を選択してメニューに戻り、さらに Exit を選択してメニューを終わらせてください。終了前に設定を保存するか聞いてくるの で、Yes を選択します。

#### 3. ビルド

設定が保存できたら、次のコマンドを入力してビルドします。 \$make

# 5.3 uClinux 環境で自作プログラムを作る

uClinux上で動作するプログラムは、ライブラリセットuClibcが使用されています。また スタートアップファイルなどもuClinux上のものが必要になります。従って、H8用のgcc に多くのオプションを指定しなければなりません。オプションを手作業で入力するのは面 倒なので、makefileを作成してしまったほうがいいでしょう。

簡単なプログラム「hello.c」は次のリストのとおりです。

#include <stdio.h>
int main(void) {
 printf("hello, uClinux-H8¥n");

![](_page_42_Picture_0.jpeg)

return 0;

Makefile は次のリストです。

TARGET=hello SRCS=hello.c

}

CC=h8300-linux-elf-gcc CFLAGS=-mh -mint32 -Os -fno-builtin -nostartfiles -nostdinc LDFLAGS=-WI,-elf2flt STARTUP=../lib/crt0.o INCLUDES=-I../include -I../include/include LIBS=-L../lib -lc

0BJS=\$ (SRCS:.c=.o)

. C. O :

(CC) (CFLAGS) (INCLUDES) (SRCS) -c <

```
$ (TARGET) : $ (OBJS)
```

\$ (CC) \$ (CFLAGS) \$ (INCLUDES) \$ (LDFLAGS) \$ (STARTUP) \$ (LIBS) \$ (OBJS) -o
\$ (TARGET)

この Makefile は、TARGET と SRCS を、hello/hello.c からほかの名前に変更することで、 ほかの自作プログラムに流用できるよう作成しています。

uClinux-dist/myapp/を作成して、Makefile と hello.c を uClinux-dist/myapp/の下に置き、 次のコマンドを実行してください。

#### \$ make

実行ファイル hello ができるはずですので、このファイルを uClinux の NFS 又は SD ルートの下の bin(/tftpboot/nfsroot/bin)にコピーしましょう。

uClinux-H8上では次のコマンドを入力すれば、「hello, uClinux-H8」が表示できます。

![](_page_43_Picture_0.jpeg)

/> hello hello, uClinux-H8

# 5.4 アプリケーションを開発する場合の注意事項

uClinux 環境でアプリケーションを開発するのは普通の Linux とほぼ同じです。uClinux は MMU を使用しませんので、いくつが普通の Linux にはない制限があります。特に影響 が大きい部分について説明します。

#### fork

使えません。vfork(2)を使うようにしてください。別のプログラムを起動する場合は、単純 に vfork に置き換えるだけでよいと思います。

#### mmap

MAP\_ANONYMOUS だけが使用できます。ファイルアクセスの手段としてはつかえませんので、malloc+read/write を使うようにしてください。

#### malloc/free

頻繁に malloc/free を繰り返すと、メモリの断片化が発生してメモリ不足になることがあり ます。そういう処理が必要な場合は、まとめて確保してから自分で管理しましょう。

#### スタック

普通の Linux では、スタック領域が不足すると自動的に拡張されますが、uClinux では指 定されたサイズを固定的に割り当てるだけで、不足しでも自動的に拡張されることはあり ません。スタック領域の直前には BSS セクションが置かれるので、はみ出してしまうと静 的変数が破壊されます。

![](_page_44_Picture_0.jpeg)

## 5.5 液晶 NOKIA3310 を使用する

![](_page_44_Figure_3.jpeg)

#### 1. ターゲットの設定

そして次のコマンドで設定メニューを起動します。

\$make menuconfig

メニューMMC/SD Card support → H8 NOKIA3310 LCD support を選択してください。

設定は完了したら、Exitを選択してメニューに戻り、さらに Exitを選択してメニューを終わらせてください。終了前に設定を保存するか聞いてくるので、Yesを選択します。

#### 2. ビルド

設定が保存できたら、次のコマンドを入力してビルドします。

#### \$ make

![](_page_45_Picture_0.jpeg)

ビルドにはしばらく時間がかかります。コンパイル完了すれば、NOKIA3310ドライバを含む実行ファイルを生成します。

vendors/CSUN/H8KANE/linux.bin (linux のカーネル、BIN フォーマット)

#### 3. デバイスノードを作成する

uClinuxのユーザーランドの/devのしたにLCD用のデバイスノードを作成しなければなり ません。

mknode LCD c 201 0

#### 4. パイプやリダイレクトをサポートするシェルに切り替える

メニューLibrary/Defaults Selection → Customize Vendor/User Settings を選択してスパ ースキーを押し「\*」マークを入れて、Exit を選択し、メニューを終了させてください。 するとユーザーランドの設定が起動し ます。Core Applications-->Shell Program を選択し て nwsh に変更します。nwsh はサイズが小さいながらもパイプやリダイレクトをサポート し、sash よりは普通のシェルに近い ので操作しやすいです。

設定終えたら、make でビルドします。ビルドされた bin/nwsh を sh という名前でコピー しておきます(linux カーネルは、/bin/init → /bin/sh の順で起動します)。

nwsh シェルで、次のコマンドを入力してみます。液晶で ls の結果を表示するはずです。

Is > /dev/LCD

#### 5. LCD ドライバを使用する自作のプログラム

#include <stdio.h>

#define LCD\_DEV "/dev/lcd"
#define BUFF\_SIZE 256
#define ESC 0x1B

static char buff[BUFF\_SIZE] = "^[J(株)日昇テクノロジー¥n 多機能 (uClinux/TOPPERS/MES)マイコンボードKane BeBe H8/3069F(中国製)";

![](_page_46_Picture_0.jpeg)

```
int main( int argc, char *argv[] )
{
// if( fgets( buff, BUFF_SIZE, stdin) != NULL )
   {
      FILE *fp;
      int i = 0;
      fp = fopen( LCD_DEV, "w" );
      if( fp == NULL ) return 1;
      while(1) {
         if( buff[i] == '^' ) {
            j++;
            if( buff[i] != ' ^' ) {
               fputc( ESC, fp );
            }
         }
         if( buff[i] == '¥0' ) break;
         if( i >= BUFF_SIZE ) break;
         fputc( buff[i++], fp );
      }
      fclose(fp);
   }
   return 0;
}
```